## Word

## Mark a section of text as a different language.

WORD2010:

Mark a section of text as a different language. For example from Dutch to English

Is there a section of text in your document (or your whole document!) that isn't "English (United States)" or another language. Well to make sure that your spelling and grammar checks in Word 2007 work well, you need to make sure that text is marked as the right language.

So how do you mark a section of text as a different language?

- 1. Select the text
- 2. Make sure you are on the "Review" tab of the ribbon
- 3. Look for the "Proofing" group"
- 4. Click "Set Language"
- 5. Select your preferred language

Unieke FAQ ID: #1062 Auteur: Harry van der Pol Laatst bijgewerkt:2014-12-12 09:25